# Connect to the Internet

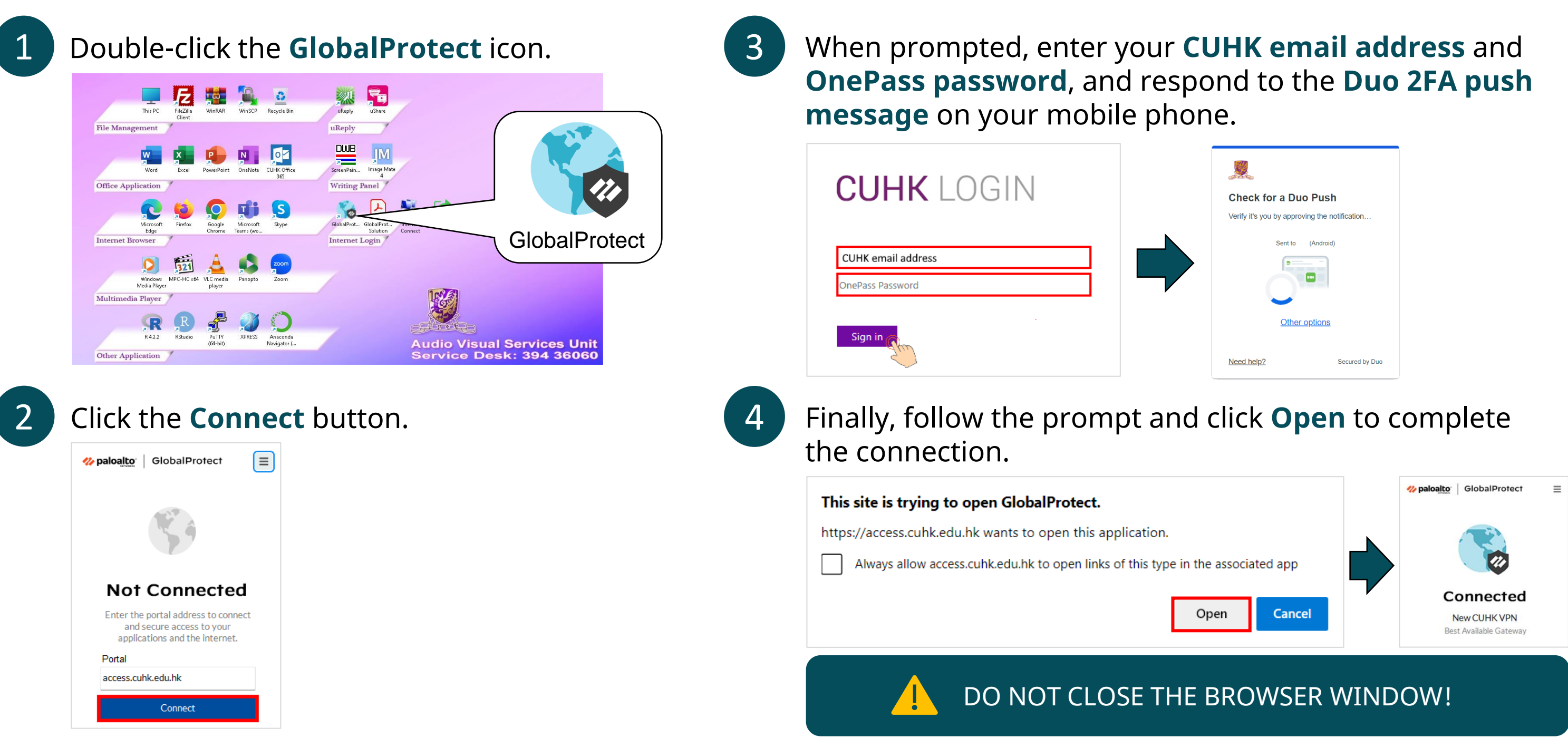

## Using a Token for 2FA?

1. Check your <mark>six-digit passcode</mark> in the DUO app / hardware token.

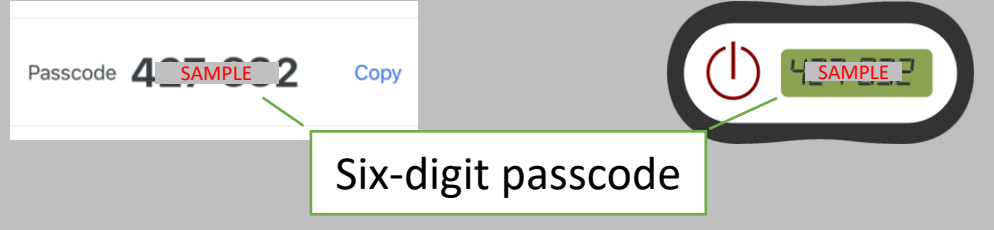

2. <u>Click Other options > Duo Mobile passcode</u> and input the six-digit passcode.

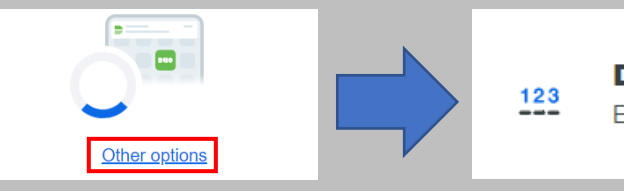

(Note: You need to obtain a new passcode for every sign in.)

### Duo Mobile passcode

Enter a code from the Duo Mobile app